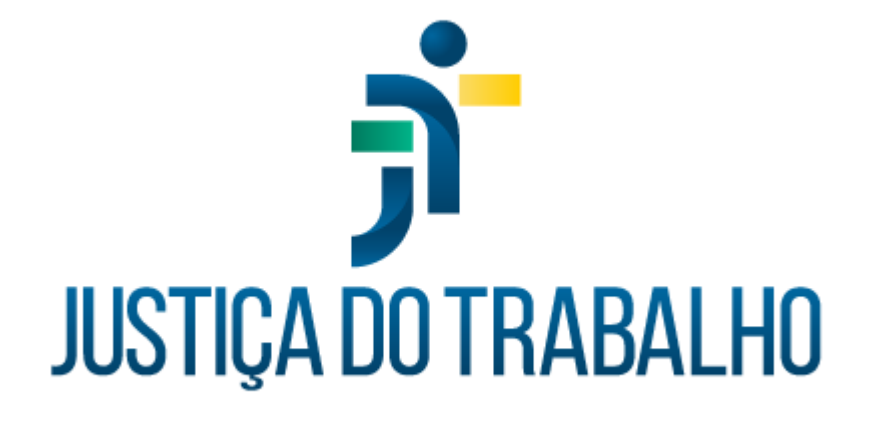

# Banco de Talentos

Setembro de 2024

Divisão de Sistemas Administrativos – DSAdm Tribunal Regional do Trabalho da Sexta Região – TRT6

Versão 1.1

# HISTÓRICO DE ALTERAÇÕES

| Data       | Versão | Descrição                                                                                       | Autor                | Aprovado Por |
|------------|--------|-------------------------------------------------------------------------------------------------|----------------------|--------------|
| 14/11/2023 | 1.0    | Criação do manual do<br>usuário                                                                 | Ricardo Scholz/ TRT6 |              |
| 07/10/2024 | 1.1    | Atualização do manual do<br>usuário para a versão<br>disponibilizada no pacote<br>SIGEP-JT 1.60 | Ricardo Scholz/TRT6  |              |
|            |        |                                                                                                 |                      |              |
|            |        |                                                                                                 |                      |              |

Divisão de Sistemas Administrativos Coordenadoria de Sistemas/STIC Tribunal Regional do Trabalho da Sexta Região Rua Professor Augusto Wanderley Filho, S/N, Afogados, Recife - PE, 50770-290 (81) 3428 2927

dsadm@trt6.jus.br

# Sumário

| 1. | OBJETIVO                                            | 6  |
|----|-----------------------------------------------------|----|
| 2. | ACESSO AO SISTEMA                                   | 7  |
| 3. | PERFIS DE ACESSO                                    | 9  |
| 4. | VISÃO GERAL DA INTERFACE                            | 10 |
| Z  | 1.1 Barra Superior                                  |    |
| Z  | 1.2 Menu Lateral                                    | 11 |
| 5. | PERFIL SOCIOPROFISSIONAL                            | 12 |
| 5  | 5.1 Visão Geral da Tela de Perfil Socioprofissional |    |
| 5  | 5.2 Autorização de Uso das Informações              | 15 |
| 5  | 5.3 Informações Gerais                              | 15 |
|    | 5.3.1 Edição ou Inserção                            |    |
|    | 5.3.2 Remoção                                       |    |
| 5  | 5.4 Cargo e Comissionamento                         |    |
| 5  | 5.5 Outras Informações                              | 17 |
| 5  | 5.6 Grupo Interesses                                | 17 |
|    | 5.6.1 Modalidade de Trabalho Preferencial           |    |
|    | 5.6.1.1 Edição                                      |    |
|    | 5.6.2 Áreas de Interesse                            |    |
|    | 5.6.2.1 Edição                                      |    |
| 5  | 5.7 Grupo Conhecimentos                             |    |
|    | 5.7.1 Cursos de Formação                            |    |
|    | 5.7.2 Certificações                                 |    |
|    | 5.7.2.1 Inserção                                    | 21 |
|    | 5.7.2.2 Edição                                      | 21 |
|    | 5.7.2.3 Remoção                                     | 21 |
|    | 5.7.3 Ações de Capacitação                          | 21 |
| 5  | 5.8 Grupo Experiências                              |    |
|    | 5.8.1 Postos de Trabalho Anteriores                 |    |
|    | 5.8.1.1 Inserção                                    | 23 |
|    |                                                     |    |

Divisão de Sistemas Administrativos Coordenadoria de Sistemas/STIC Tribunal Regional do Trabalho da Sexta Região Rua Professor Augusto Wanderley Filho, S/N, Afogados, Recife - PE, 50770-290 (81) 3428 2927

dsadm@trt6.jus.br

| 5.8.1.2 Edição                                                | 24 |
|---------------------------------------------------------------|----|
| 5.8.1.3 Remoção                                               | 24 |
| 5.8.2 Histórico de Lotações                                   | 24 |
| 5.8.3 Histórico de Funções Comissionadas e Cargos em Comissão | 24 |
| 5.9 Grupo Habilidades                                         | 25 |
| 5.9.1 Habilidades Comportamentais e Habilidades Técnicas      | 26 |
| 5.9.1.1 Inserção                                              | 27 |
| 5.9.1.2 Edição                                                | 28 |
| 5.9.1.3 Remoção                                               | 28 |
| 5.9.2 Línguas                                                 | 28 |
| 6. CONSULTA DE PERFIL SOCIOPROFISSIONAL                       | 29 |
| 6.1 Visão Geral da Tela de Consulta                           | 29 |
| 6.2. Busca Elástica                                           | 30 |
| 6.2 Filtros                                                   | 31 |
| 6.3 Resultados                                                | 33 |

Divisão de Sistemas Administrativos Coordenadoria de Sistemas/STIC Tribunal Regional do Trabalho da Sexta Região Rua Professor Augusto Wanderley Filho, S/N, Afogados, Recife - PE, 50770-290 (81) 3428 2927

dsadm@trt6.jus.br

# PREFÁCIO

O Banco de Talentos foi originalmente desenvolvido e distribuído como parte integrante do PROGECOM, sistema de Gestão de Pessoas por Competências. Em 2022, o Tribunal Regional do Trabalho da Sexta Região, com o apoio negocial do Tribunal Regional do Trabalho da Décima Oitava Região, iniciou um esforço para atualização da arquitetura do PROGECOM, o que resultou no desmembramento do Banco de Talentos como um submódulo independente.

A atualização arquitetural das demais partes do **PROGECOM** será gradual, e em todas elas o objetivo primordial será diminuir a barreira de entrada, simplificando conceitos e modernizando a interface, ao priorizar a experiência do usuário.

O **Banco de Talentos** foi o primeiro submódulo a ter sua arquitetura atualizada, o que exigiu uma completa reformulação da interface e das regras negociais, bem como a total reescrita do código, utilizando tecnologias mais atuais. A versão inicial do **Banco de Talentos**, na nova arquitetura, foi disponibilizada no pacote SIGEP-JT 1.50, de dezembro de 2023.

Rua Professor Augusto Wanderley Filho, S/N, Afogados, Recife - PE, 50770-290 (81) 3428 2927

 $\boxtimes$ 

# 1. OBJETIVO

O **Banco de Talentos** tem como objetivo central a melhoria da gestão de recursos humanos na Justiça do Trabalho, promovendo um abordagem integrada e eficiente na administração dos servidores e suas habilidades.

Ao combinar informações do sistema de pessoal (SIGEP) com dados fornecidos pelos servidores e estagiários, o submódulo visa prover perfis socioprofissionais mais completos, facilitando a busca e a análise pelos(as) gestores(as) e, em última instância, sendo uma ferramenta para auxiliar a área de pessoas na gestão mais eficiente da força de trabalho.

Divisão de Sistemas Administrativos Coordenadoria de Sistemas/STIC Tribunal Regional do Trabalho da Sexta Região Rua Professor Augusto Wanderley Filho, S/N, Afogados, Recife - PE, 50770-290 (81) 3428 2927

# 2. ACESSO AO SISTEMA

O acesso ao submódulo ocorre por meio do **Keycloak**, um sistema auxiliar que centraliza o controle de acesso entre vários módulos do SIGEP-JT. Dessa maneira, para acessar o **Banco de Talentos**, os(as) magistrados(as), servidores(as) e estagiários(as) do Regional deverão utilizar suas credenciais de acesso de rede (login e senha). Já auditores(as) externos(as) deverão utilizar credenciais fornecidas pela área técnica do Órgão objeto da auditoria, após cadastro realizado diretamente por essa área no Keycloak.

A atribuição de perfis ocorre por meio de cadastro no módulo **Controle de Acessos - CAC** do SIGEP-JT. Assim, a documentação técnica do PROGECOM/Banco de Talentos sugerirá uma atribuição de perfis padrão, ficando a critério de cada órgão decidir as regras para atribuição de perfis a seus magistrados e servidores.

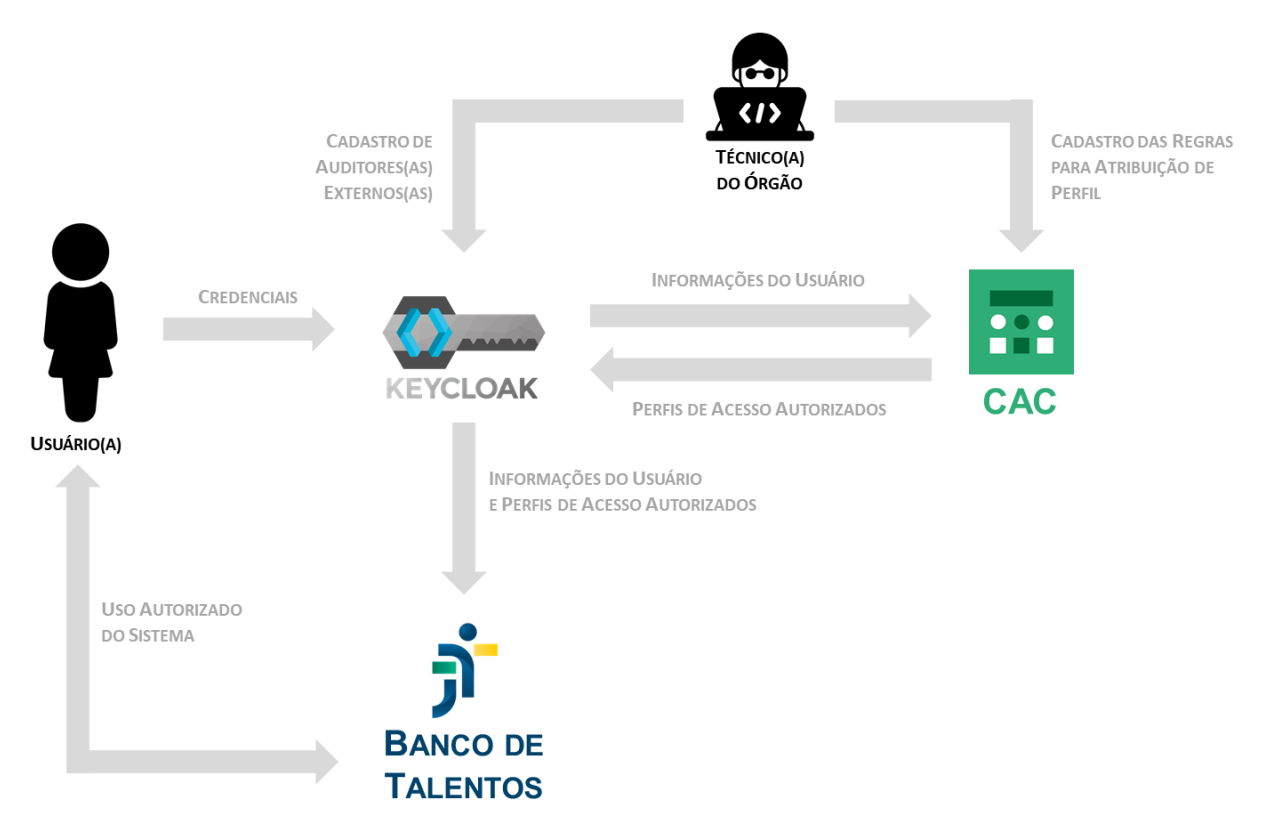

Esquema de acesso ao Banco de Talentos.

Divisão de Sistemas Administrativos Coordenadoria de Sistemas/STIC Tribunal Regional do Trabalho da Sexta Região Rua Professor Augusto Wanderley Filho, S/N, Afogados, Recife - PE, 50770-290 ( (81) 3428 2927

Ao acessar o sistema, a **página inicial** (*landing page*), em regra, será a de **Consulta de Perfil Socioprofissional**, exceto para o perfil **Profissional**, que exibirá a pagina de **Cadastro do Perfil Socioprofissional** do(a) próprio(a) usuário(a).

Para saber como **selecionar o perfil de acesso** ou **realizar o** *logout* (sair do sistema), consulte a <u>Seção 4.1</u>.

Divisão de Sistemas Administrativos Coordenadoria de Sistemas/STIC Tribunal Regional do Trabalho da Sexta Região Rua Professor Augusto Wanderley Filho, S/N, Afogados, Recife - PE, 50770-290 (81) 3428 2927

# 3. PERFIS DE ACESSO

O Banco de Talentos possui quatro perfis distintos:

- Profissional: perfil-padrão para todos(as) os(as) usuários(as) do submódulo, sem necessidade de atribuição explícita, sendo atribuído automaticamente a todos(as) os(as) usuários(as) cadastrados(as) no Active Directory que se enquadrem nos requisitos para estar no Banco de Talento; atualmente, possuirão o perfil "Profissional" todos(as) os(as) servidores(as) e estagiários(as);
- Recrutador: perfil utilizado por pessoas das áreas que fazem recrutamento.
- Auditor: perfil utilizado pelos(as) usuários(as) internos(as) ou externos(as) que auditam o sistema.
- Gestor: perfil utilizado por gestores(as), para pesquisar perfis socioprofissionais.

Cada perfil terá acesso a distintas funcionalidades, conforme indicado na Tabela 1, a seguir. Para saber como **selecionar o perfil de acesso**, consulte a <u>Seção</u> <u>4.1</u>.

|                                                | Profissional  | Recrutador ou<br>Auditor | Gestor                                     |
|------------------------------------------------|---------------|--------------------------|--------------------------------------------|
| Próprio Perfil Socioprofissional               | Edição        | Não Aplicável            | Não Aplicável                              |
| Todos os Perfis<br>Socioprofissionais          | Indisponíveis | Visualização             | Visualização, exceto<br>áreas de interesse |
| Consulta/Busca de Perfis<br>Socioprofissionais | Indisponível  | Consulta                 | Consulta, exceto por<br>áreas de interesse |

Tabela 1 – Mapeamento de Funcionalidades por Perfil.

Fonte: Divisão de Sistemas Administrativos/TRT6,2023.

Divisão de Sistemas Administrativos Coordenadoria de Sistemas/STIC Tribunal Regional do Trabalho da Sexta Região Rua Professor Augusto Wanderley Filho, S/N, Afogados, Recife - PE, 50770-290 (6) (81) 3428 2927

# 4. VISÃO GERAL DA INTERFACE

Seguindo os padrões atuais, o **Banco de Talentos** possui duas barras fixas, sendo uma superior e uma na lateral esquerda. As informações de trabalho encontram-se no centro da tela.

## 4.1 Barra Superior

A barra superior mostra, no canto esquerdo, o nome do sistema e a versão implantada, bem como um botão que expande ou contrai o menu lateral. Já no canto direito, são mostrados o nome do usuário logado, o perfil em uso e, se disponível no SIGEP, sua fotografia.

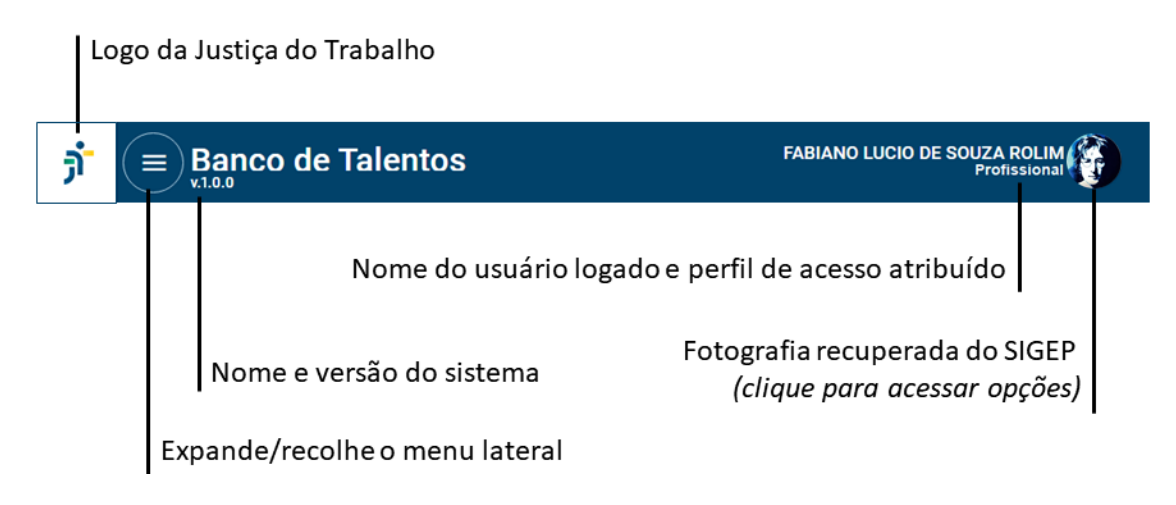

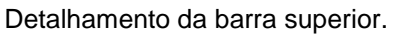

Ao clicar na fotografia (canto superior direito), um menu exibe, também, a unidade de lotação do usuário logado. Nesse menu, as seguintes funcionalidades estão disponíveis:

- Seleção de Perfil: permite selecionar o perfil com o qual se deseja acessar o sistema, por meio do botão "Perfil";
- Seleção de Tema: permite alterar entre os temas claro e escuro, por meio do botão "Tema";
- 3. Logout: permite realizar o logout, por meio do botão "Sair".

(81) 3428 2927

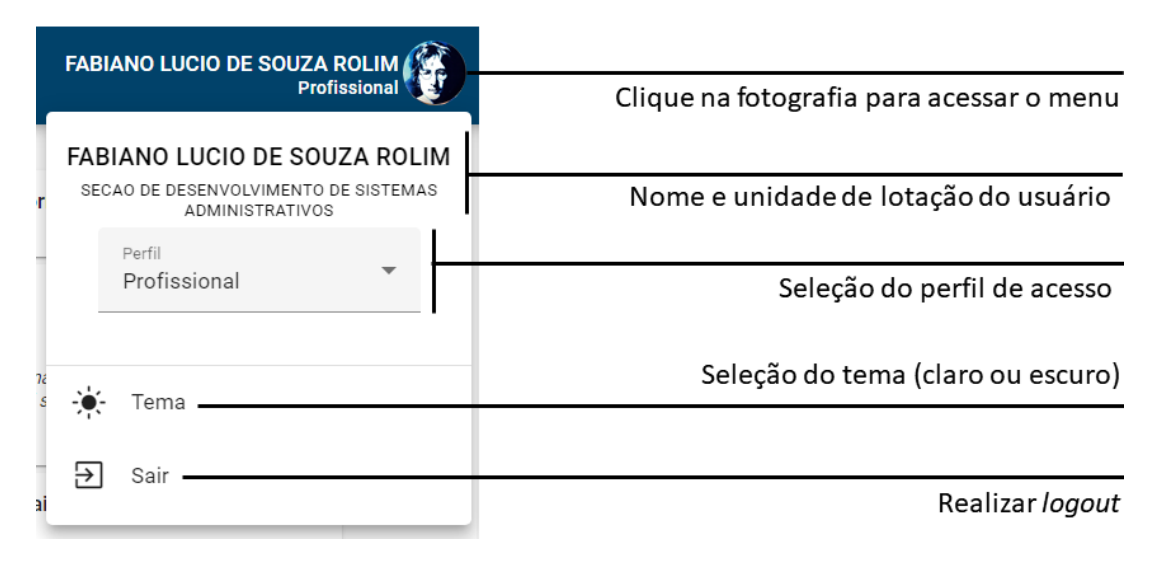

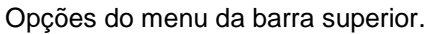

#### 4.2 Menu Lateral

O menu lateral é exibido, em regra, na forma recolhida, em que apenas os ícones aparecem, visando deixar mais espaço para a área de trabalho. Ao posicionar o mouse sobre a barra de menu, ou ao clicar no botão "expande/recolhe o menu lateral" – localizado na barra superior –, o menu lateral passa a exibir os nomes de seus itens. Atualmente, há três itens de menu lateral:

- Início: Sempre que o perfil do usuário logado possuir um perfil socioprofissional, redireciona para a página "Cadastro"; caso contrário, redireciona para a página "Consulta";
- Cadastro: Exibe o perfil socioprofissional do usuário logado, quando este possuir perfil socioprofissional (consulte a <u>Seção 3</u> para saber quais perfis de usuário possuem um perfil socioprofissional);
- La Consulta: Exibe a página de consulta, com um conjunto de filtros, agrupados por tema (consulte a <u>Seção 3</u> para saber quais perfis de usuário possuem acesso à consulta de perfis socioprofissionais, e com quais restrições).

# 5. PERFIL SOCIOPROFISSIONAL

A página de perfil socioprofissional reune as informações relevantes a respeito do proprietário do perfil, assemelhando-se a um *curriculum vitae*.

Ao ser implantado, o **Banco de Talentos** criará, automaticamente, um perfil socioprofissional para cada servidor e estagiário cadastrados no Sistema de Pessoal (SIGEP), importando algumas informações do antigo Banco de Talentos do **PROGECOM**, quando possível. Ao cadastrar um novo servidor ou estagiário no SIGEP, um novo perfil socioprofissional será criado no **Banco de Talentos**.

Quanto à origem, existem dois tipos de informação no perfil socioprofissional:

- Informações Sincronizadas com o SIGEP: não podem ser inseridas, alteradas ou removidas por nenhum usuário; eventuais correções devem ser realizadas por meio de alteração nos registros do SIGEP, aguardando-se nova sincronização com o Banco de Talentos para visualizar os reflexos neste; neste manual, os cartões que possuirem esse tipo de informação receberão a tag SIGEP;
- Informações Complementares: não possuem qualquer sincronia com o SIGEP e são livremente inseridas, alteradas e removidas, exclusivamente, pelo proprietário do perfil socioprofissional; nenhum outro perfil de usuário tem permissão para alterar informações de um perfil socioprofissional; neste manual, os cartões que possuirem esse tipo de informação receberão a tag MANUAL .

## LEMBRE-SE

Os perfis socioprofissionais são criados automaticamente, quando do cadastro do servidor ou do estagiário no SIGEP.

## 5.1 Visão Geral da Tela de Perfil Socioprofissional

A página de perfil sociprofissional é organizada em diversos cartões distintos, agrupados semanticamente por barras verticais. A organização em cartões permite

Rua Professor Augusto Wanderley Filho, S/N, Afogados, Recife - PE, 50770-290 (81) 3428 2927

uma melhor adaptação a diferentes tamanhos de tela, apenas pelo reposicionamento dos cartões. A imagem a seguir indica a localização padrão de cada cartão do perfil socioprofissional, em uma tela de tamanho grande.

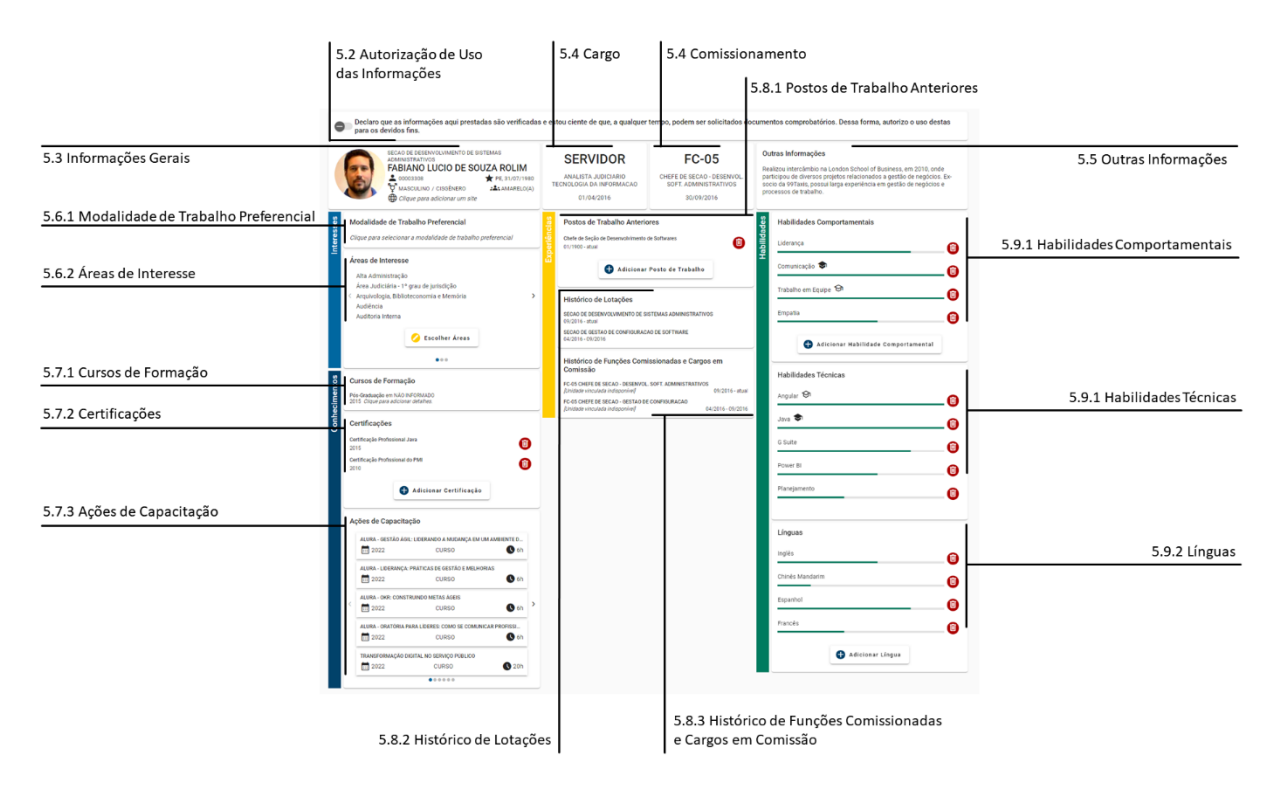

Cartões disponíveis no perfil socioprofissional e indicação da subseção correspondente neste manual.

Apenas o proprietário do perfil socioprofissional poderá incluir, remover ou editar informações, desde que não sejam sincronizadas com o SIGEP. A edição, em regra, é realizada de maneira *inline*. Assim, basta clicar em um campo, para editá-lo ou para abrir um modal de edição, não havendo explicitamente um botão "editar".

Alguns cartões são paginados, exibindo uma quantidade máxima de registros por página, em várias páginas. As imagens a seguir explicam o funcionamento geral dos cartões e dos modais de edição e inserção.

Divisão de Sistemas Administrativos Coordenadoria de Sistemas/STIC Tribunal Regional do Trabalho da Sexta Região Rua Professor Augusto Wanderley Filho, S/N, Afogados, Recife - PE, 50770-290 (81) 3428 2927

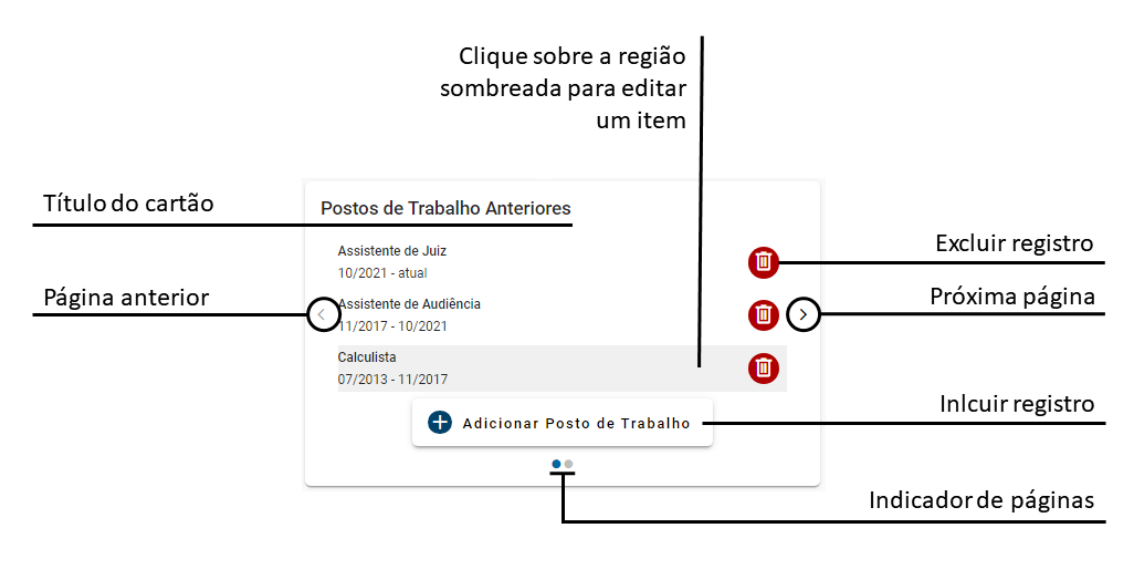

Estrutura básica dos cartões do perfil socioprofissional.

| Posto de Trabalho ———         |   | Informação sendo editada                                               |
|-------------------------------|---|------------------------------------------------------------------------|
| Título*                       |   |                                                                        |
| Assistente de Audiência       |   | Sombra mais escura no                                                  |
| Data de início*<br>30/11/2017 |   | Demais campos exibem<br>sombra mais clara                              |
| Data de término<br>03/10/2021 | Ē |                                                                        |
| Descartar Alterações Salvar   |   | Grava as alterações                                                    |
|                               |   | Descarta as alterações,<br>mantendo os valores<br>anteriormente salvos |

Estrutura básica dos modais de edição e inserção.

Nas subseções a seguir, as principais informações e regras negociais de cada cartão serão detalhadas.

Divisão de Sistemas Administrativos Coordenadoria de Sistemas/STIC Tribunal Regional do Trabalho da Sexta Região Rua Professor Augusto Wanderley Filho, S/N, Afogados, Recife - PE, 50770-290 (81) 3428 2927

#### ATENÇÃO

Apenas o proprietário do perfil socioprofissional tem permissão para incluir, alterar ou remover informações em seu perfil.

LEMBRE-SE

As informações capturadas do SIGEP não passam por qualquer tratamento. Havendo erros, é necessário solicitar a correção no respectivo módulo do SIGEP.

## 5.2 Autorização de Uso das Informações MANUAL

O topo da página de perfil socioprofissional exibe uma autorização de uso das informações, que só pode ser marcada ou desmarcada pelo usuário proprietário do perfil socioprofissional. Ela serve para indicar aos gestores de pessoas que o usuário revisou as informações do perfil, eventualmente acrescentando informações complementares, e autorizou seu uso.

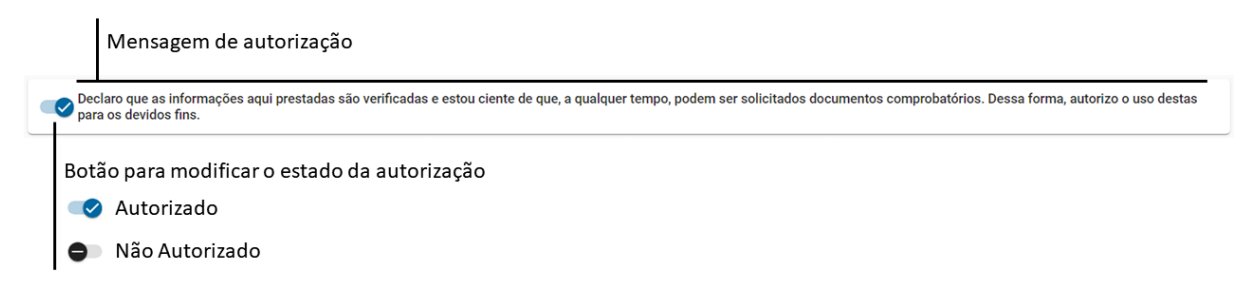

Cartão de autorização de uso das informações do perfil socioprofissional.

## 5.3 Informações Gerais SIGEP MANUAL

O cartão de informações gerais exibe um conjunto de informações socioprofissionais do proprietário do perfil, como a unidade em que está atualmente lotado, seu nome completo, número de matrícula, data de nascimento, sexo e gênero autodeclarados, raça autodeclarada e permite a inclusão de um *link* externo (site pessoal ou perfil no *LinkedIn*, por exemplo). As informações – com exceção do *link* 

Rua Professor Augusto Wanderley Filho, S/N, Afogados, Recife - PE, 50770-290 (61) 3428 2927

externo, informado pelo proprietário do perfli socioprofissional – são capturadas do SIGEP e não passam por qualquer formatação ou tratamento.

| Fotografia, se disponível no SIGEP |                      |                              | Unidade de lotação,     |
|------------------------------------|----------------------|------------------------------|-------------------------|
|                                    | SECAO DE DESENVOLVI  | conforme cadastrado no SIGEP |                         |
|                                    |                      |                              |                         |
|                                    |                      | PE 31/07/1980                | Nome completo, conforme |
|                                    |                      | ÊNERO                        | cadastrado no SIGEP     |
|                                    | http://fabianorolim. | com                          |                         |
|                                    |                      |                              |                         |
|                                    | Matrícula            | <b>L</b> 00003308            |                         |
| Identidade de gênero               |                      | ™ MASCULINO / CISGÊNERO      |                         |
| Site pessoal                       |                      | http://fabianorolim.com      |                         |
| UF e data de nascimento            |                      | ★ PE, 31/07/1980             |                         |
| Raça autodeclarada                 |                      | AMARELO(A)                   |                         |
|                                    |                      | -                            |                         |

Cartão de informações gerais.

#### 5.3.1 Edição ou Inserção

Para **editar ou inserir** o site pessoal – única informação editável do cartão de informações gerais –, o proprietário do perfil socioprofissional deverá clicar sobre o campo e modificar o endereço existente ou inserir o endereço desejado.

## 5.3.2 Remoção

Para **remover** o site pessoal, o proprietário do perfil socioprofissional deverá clicar sobre o campo e apagar o conteúdo.

#### 5.4 Cargo e Comissionamento SIGEP

O cargo do servidor ou estagiário é exibido em um cartão, enquanto eventual função comissionada ou titularidade de cargo em comissão são exibidos em outro cartão. Ambos os cartões exibem, ainda, a data de posse no cargo ou função atuais. As informações são obtidas do SIGEP, sem que se realize qualquer tratamento ou formatação, não sendo possível editá-las no **Banco de Talentos**.

Rua Professor Augusto Wanderley Filho, S/N, Afogados, Recife - PE, 50770-290 (61) 3428 2927

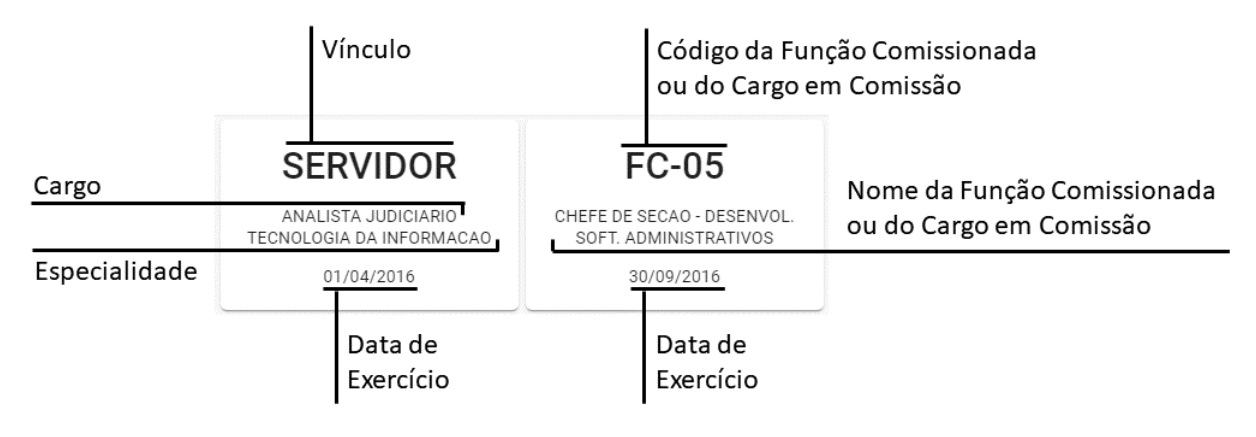

Detalhes dos cartões "Cargo" e "Função Comissionada ou Cargo em Comissão".

ATENÇÃO

Não é possível alterar informações dos cartões de Cargo e Comissionamento.

## 5.5 Outras Informações MANUAL

O cartão "Outras Informações" contém um texto livre, a ser incluído pelo proprietário do perfil socioprofissional, visando permitir que informações adicionais, não contempladas nos demais campos do perfil socioprofissional, sejam fornecidas. O limite é de 500 (quinhentos) caracteres, contando os espaços em branco. O campo é opcional.

#### ATENÇÃO

O texto do campo "Outras Informações" limita-se a 500 (quinhentos) caracteres, contando com espaços em branco.

#### 5.6 Grupo Interesses

O grupo "Interesses" agrega cartões que dizem respeito a preferências do(a) proprietário(a) do perfil socioprofissional, não representando sua situação atual, mas uma **situação futura** desejada, portanto.

Divisão de Sistemas Administrativos Coordenadoria de Sistemas/STIC Tribunal Regional do Trabalho da Sexta Região Rua Professor Augusto Wanderley Filho, S/N, Afogados, Recife - PE, 50770-290 (81) 3428 2927

#### 5.6.1 Modalidade de Trabalho Preferencial MANUAL

São três as opções de modalidade de trabalho preferencial possíveis:

- Teletrabalho: indica o desejo do(a) profissional em realizar teletrabalho em tempo integral;
- **Presencial**: indica o desejo do(a) profissional em realizar trabalho presencial em tempo integral;
- Híbrido: indica o desejo do(a) profissional em realizar uma escala híbrida, com alguns dias em teletrabalho e alguns dias de trabalho presencial.

Observe-se que este campo indica um mero **interesse** ou **preferência** do(a) profissional, **não** estando necessariamente relacionado com a modalidade em que atua de fato.

#### 5.6.1.1 Edição

Para **editar** este campo, basta clicar sobre a informação e escolher a opção desejada.

## 5.6.2 Áreas de Interesse MANUAL

Indica zero ou mais áreas em que o(a) profissional gostaria de atuar. Note-se que este campo indica um mero **interesse** ou **preferência** do(a) profissional, **não** estando necessariamente relacionado com a área em que atua de fato.

## 5.6.2.1 Edição

Para **selecionar** ou **editar** uma seleção anterior de áreas de interesse, devese clicar no botão "Escolher Áreas", marcando ou desmarcando a caixa relativa a cada área de interesse. Não há limite na quantidade de áreas que podem ser escolhidas.

#### LEMBRE-SE

O perfil Gestor não tem acesso à informação sobre as áreas de interesse dos profissionais.

Divisão de Sistemas Administrativos Coordenadoria de Sistemas/STIC Tribunal Regional do Trabalho da Sexta Região Rua Professor Augusto Wanderley Filho, S/N, Afogados, Recife - PE, 50770-290 (81) 3428 2927

## ATENÇÃO

Os campos do grupo "Interesses" indicam um mero interesse ou preferência do(a) profissional.

#### 5.7 Grupo Conhecimentos

O grupo "Conhecimentos" agrega cartões que dizem respeito aos conhecimentos adquiridos pelo proprietário do perfil socioprofissional ao longo da vida ou dos últimos anos, a depender do caso particular. Neste grupo, consideram-se os conhecimentos obtidos a partir de formações estruturadas ou certificações.

## 5.7.1 Cursos de Formação SIGEP MANUAL

O cartão "Cursos de Formação" agrupa os cursos de graduação, pósgraduação, mestrado, doutorado e pós-doutorado cadastrados no SIGEP. Assim, não é possível adicionar, remover ou editar esses cursos diretamente no Banco de Talentos, mas apenas modificando os registros originais no SIGEP.

No entanto, o proprietário do perfil socioprofissional poderá adicionar informações complementares, para cada curso:

- Instituição: sigla da instituição onde o curso foi realizado;
- Título: título do trabalho de conclusão de curso, dissertação ou tese; ou tema da pesquisa de pós-doutorado;
- URL do documento: sítio na Internet onde seja possível encontrar o texto original do trabalho ou artigo científico decorrente; alternativamente, pode-se utilizar o campo para incluir link para eventual site da pesquisa.

(81) 3428 2927

 $\square$ 

dsadm@trt6.jus.br

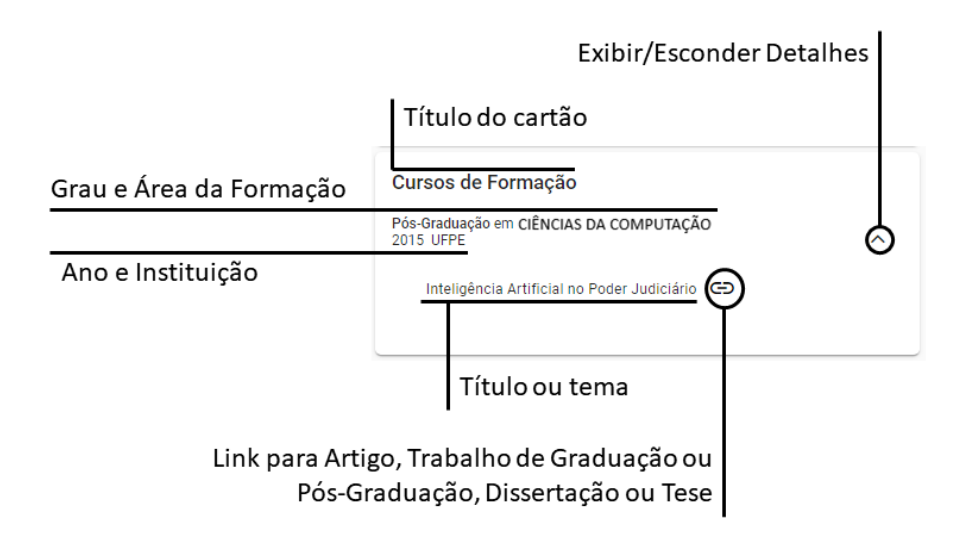

Detalhes do cartão "Cursos de Formação"

## 5.7.2 Certificações MANUAL

O cartão Certificações inclui certificações informadas pelo profissional, manualmente, uma vez que não há sincronização com o SIGEP, neste caso. As certificações são ordenadas automaticamente, da mais recente para a mais antiga.

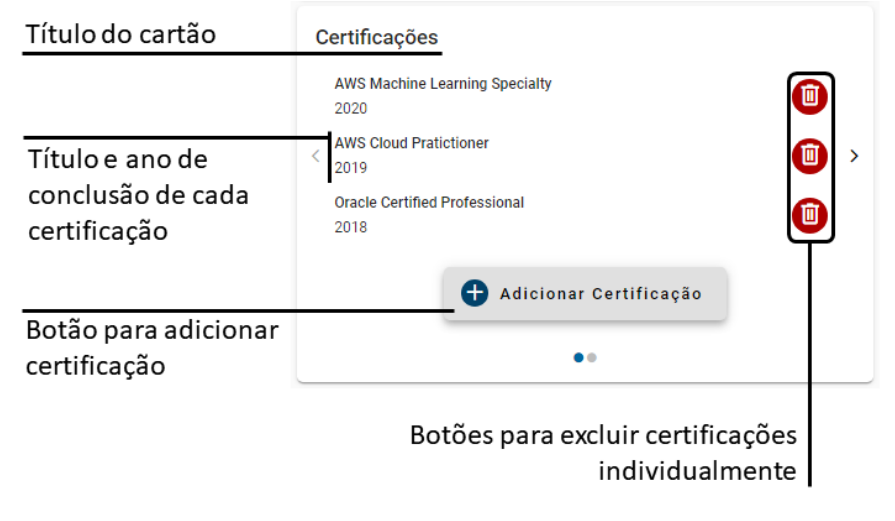

Detalhes do cartão "Certificações"

Divisão de Sistemas Administrativos Coordenadoria de Sistemas/STIC Tribunal Regional do Trabalho da Sexta Região Rua Professor Augusto Wanderley Filho, S/N, Afogados, Recife - PE, 50770-290 (61) 3428 2927

 $\bowtie$ 

#### 5.7.2.1 Inserção

Para **inserir** uma certificação, deve-se clicar no botão "Adicionar Certificação". No modal que se abre, deve-se inserir o título e o ano da certificação desejada, e confirmar em "Adicionar Certificação". Tanto o título quanto o ano são dados obrigatórios. Não é possível inserir certificações com ano posterior ao ano corrente.

#### 5.7.2.2 Edição

Para **editar** uma certificação previamente inserida, deve-se posicionar o mouse sobre a certificação desejada e clicar. No modal que se abre, deve-se modificar os dados e clicar em "Salvar". Tanto o título quanto o ano são dados obrigatórios. Na edição, aplicam-se as mesmas restrições aplicadas à inserção.

#### 5.7.2.3 Remoção

Por fim, para **remover** uma certificação previamente inserida, deve-se clicar no botão "Excluir Certificação", que exibe uma lixeira.

#### 5.7.3 Ações de Capacitação SIGEP

O cartão Ações de Capacitação reune as ações de capacitação cadastradas no SIGEP nos últimos 4 anos, considerando a data de término. Além do título da ação de capacitação, cards internos exibem o ano de conclusão, o tipo e a carga horária. Como os dados são sincronizados com o SIGEP, não é possível inserir, remover ou alterar as informações, senão fazendo-o diretamente no SIGEP e aguardando uma nova sicronização com o **Banco de Talentos**.

Rua Professor Augusto Wanderley Filho, S/N, Afogados, Recife - PE, 50770-290 (61) 3428 2927

 $\boxtimes$ 

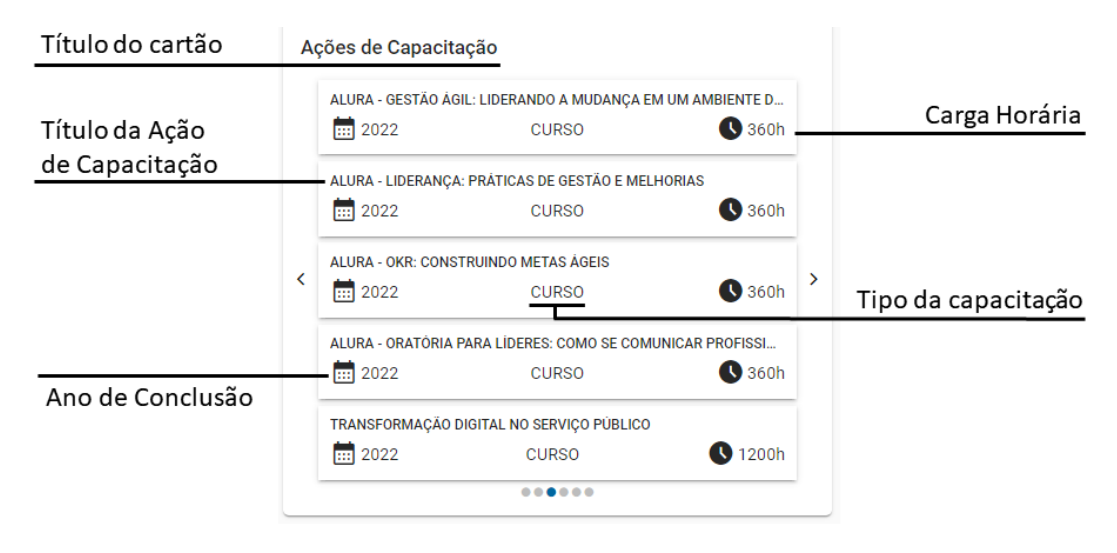

Detalhes do cartão "Ações de Capacitação".

## 5.8 Grupo Experiências

O grupo "Experiências" agrega cartões que dizem respeito às experiências do proprietário do perfil socioprofissional no órgão, inlcuindo seu histórico de lotações e de postos de trabalho, bem como de funções comissionadas e cargos em comissão.

5.8.1 Postos de Trabalho Anteriores MANUAL

O cartão "Postos de Trabalho Anteriores" permite que o profissional adicione os postos de trabalho que já ocupou no órgão, e o período de ocupação. Como o SIGEP não possui o conceito de posto de trabalho, essa informação precisa ser inserida manualmente pelos proprietários do perfil socioprofissional.

(81) 3428 2927

 $\square$ 

dsadm@trt6.jus.br

| Título do cartão   |                                           |                                                           |
|--------------------|-------------------------------------------|-----------------------------------------------------------|
|                    | Postos de Trabalho Anteriores             |                                                           |
| Posto de trabalho  | Gerente de Produto                        |                                                           |
|                    | 09/2021 - atual                           |                                                           |
| Mês/Ano de início  | Gerente de Projetos<br>05/2016 - 09/2021  | •                                                         |
|                    | Desenvolvedor de Sistemas                 |                                                           |
| Mês/Ano de término | 01/2013 - 05/2016                         |                                                           |
|                    | 🕂 Adicionar Posto de Trabalho             |                                                           |
|                    | • •                                       |                                                           |
|                    |                                           |                                                           |
|                    | Botão para adicionar<br>posto de trabalho | Botões para excluir postos<br>de trabalho individualmente |

Detalhes do cartão "Postos de Trabalho Anteriores".

#### 5.8.1.1 Inserção

Para **inserir** um posto de trabalho, deve-se clicar no botão "Adicionar Posto de Trabalho". Em seguida, no modal que se abre, deve-se, obrigatoriamente, preencher o título e a data de início, esta última sempre igual ou anterior à data atual. Quanto à data de término, caso não seja preenchida, o **Banco de Talentos** assumirá que o profissional está ocupando o posto de trabalho até o momento atual. O registro será inserido ao confirmar a operação, por meio do botão "Adicionar Posto de Trabalho".

| Título do cartão                                          | Posto de Trabalho                    |                                                        |
|-----------------------------------------------------------|--------------------------------------|--------------------------------------------------------|
|                                                           | Titulo*<br>Gerente de Produto        | Título do posto de trabalho<br>(livremente preenchido) |
| Data de início no posto de<br>trabalho                    | Data de início*<br>01/09/2021        |                                                        |
| Data de término no posto de<br>trabalho <i>(opcional)</i> | Data de término                      |                                                        |
| Botão para cancelar a<br>adição do registro               | Cancelar Adicionar Posto de Trabalho | Botão para adicionar<br>o registro                     |

Detalhes do modal de inserção de posto de trabalho.

Divisão de Sistemas Administrativos Coordenadoria de Sistemas/STIC Tribunal Regional do Trabalho da Sexta Região Rua Professor Augusto Wanderley Filho, S/N, Afogados, Recife - PE, 50770-290 (61) 3428 2927

#### 5.8.1.2 Edição

Para editar um registro previamente inserido, deve-se mover o mouse sobre o registro e clicar. Um modal será aberto, com os campos previamente preenchidos. Uma vez alterados, deve-se clicar no botão "Salvar" para confirmar as alterações. Na edição, aplicam-se as mesmas restrições aplicadas à inserção.

#### 5.8.1.3 Remoção

Por fim, para remover um posto de trabalho, deve-se clicar no botão "Excluir Posto de Trabalho", representado pelo ícone da lixeira.

## 5.8.2 Histórico de Lotações SIGEP

O cartão "Histórico de Lotações" busca, automaticamente, todas as unidades nas quais o profissional já foi lotado no órgão, exibindo os respectivos períodos. A informação é organizada da unidade de lotação mais recente para a mais antiga. Como se trata de um campo sincronizado com o SIGEP, não é possível incluir, remover ou alterar lotações diretamente pelo Banco de Talentos, sendo necessário corrigir os registros no SIGEP.

| Título do cartão    | Histórico de Lotações                                             |                    |
|---------------------|-------------------------------------------------------------------|--------------------|
|                     |                                                                   | Unidade de lotação |
|                     | 09/2022 - atual                                                   |                    |
|                     | SECAO DE ANALISE E ESPECIFICACAO DE SISTEMAS<br>09/2016 - 08/2022 | Mês e ano de       |
| Mês e ano de início | SETOR DE GESTAO DE REQUISITOS<br>01/2014 - 09/2016                | término da lotação |
| ua lutação          | <u>`</u>                                                          |                    |

Detalhes do cartão "Histórico de Lotações".

#### 5.8.3 Histórico de Funções Comissionadas e Cargos em Comissão (SIGEP)

O cartão "Histórico de Funções Comissionadas e Cargos em Comissão" busca, automaticamente, todas as funções comissionadas e cargos em comissão exercidos pelo profissional, exibindo os respectivos períodos, bem como a unidade na qual o profissional estava lotado no último dia de exercício da função comissionada ou cargo

( (81) 3428 2927

dsadm@trt6.jus.br  $\boxtimes$ 

em comissão. Isso porque a informação da unidade detentora da função comissionada ou do cargo em comissão não existe no SIGEP. Além disso, como se trata de um período, é possível que o profissional tenha passado por mais de uma unidade, no curso de uma mesma função comissionada ou cargo em comissão. Por isso, faz-se necessário estabelecer uma regra objetiva de data para inferir a unidade de vínculo.

A informação é organizada da função comissionada ou cargo em comissão mais recente para a mais antiga. Como se trata de um campo sincronizado com o SIGEP, não é possível **incluir**, **remover** ou **alterar** as informações diretamente pelo **Banco de Talentos**, sendo necessário corrigir os registros no SIGEP.

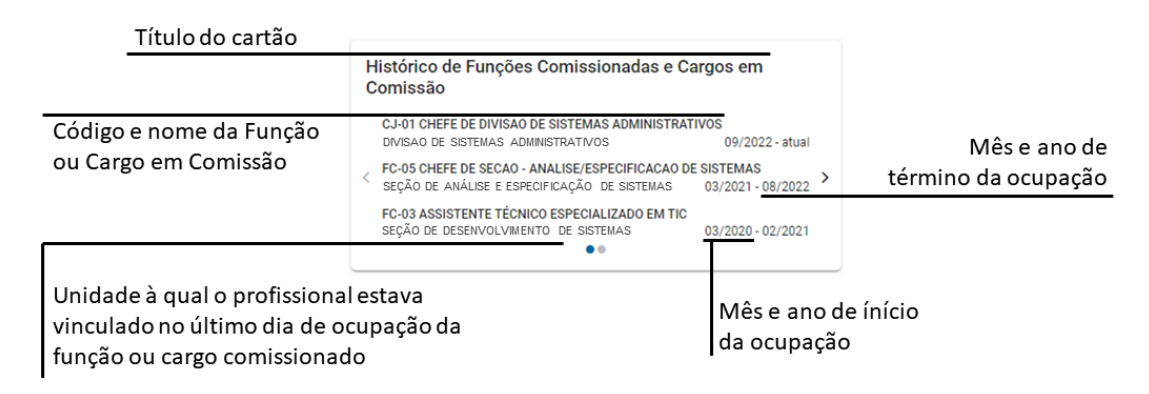

Detalhes do cartão "Histórico de Funções Comissionadas e Cargos em Comissão".

#### 5.9 Grupo Habilidades

O grupo "Habilidades" agrega cartões que dizem respeito às habilidades comportamentais e técnicas do proprietário do perfil socioprofissional, bem como o conhecimento de línguas. Habilidades são capacidades não necessariamente provenientes de cursos e formações, podendo ser adquiridas por diversos outros meios ao longo da vida.

## ATENÇÃO

São admitidas apenas 5 (cinco) habilidades em cada cartão, e 5 (cinco) línguas.

Divisão de Sistemas Administrativos Coordenadoria de Sistemas/STIC Tribunal Regional do Trabalho da Sexta Região Rua Professor Augusto Wanderley Filho, S/N, Afogados, Recife - PE, 50770-290 (61) 3428 2927

## 5.9.1 Habilidades Comportamentais e Habilidades Técnicas MANUAL

O **Banco de Talentos** separa as habilidades comportamentais das habilidades técnicas. No entanto, o sistema não faz qualquer crítica sobre o que é inserido no campo de descrição. Assim, caberá aos próprios usuários o discernimento sobre onde melhor se encaixa cada habilidade específica. Além disso, visando estimular a objetividade, o **Banco de Talentos** limita a **cinco** o número de habilidades cadastradas em cada cartão.

Junto a cada habilidade, é possível indicar o **nível de proficiência**, variando de 1 a 5, onde 1 significa uma menor proficiência e 5 significa uma alta proficiência. Apenas habilidades com o nível máximo de proficiência permitem ativar o indicador de **interesse em lecionar**.

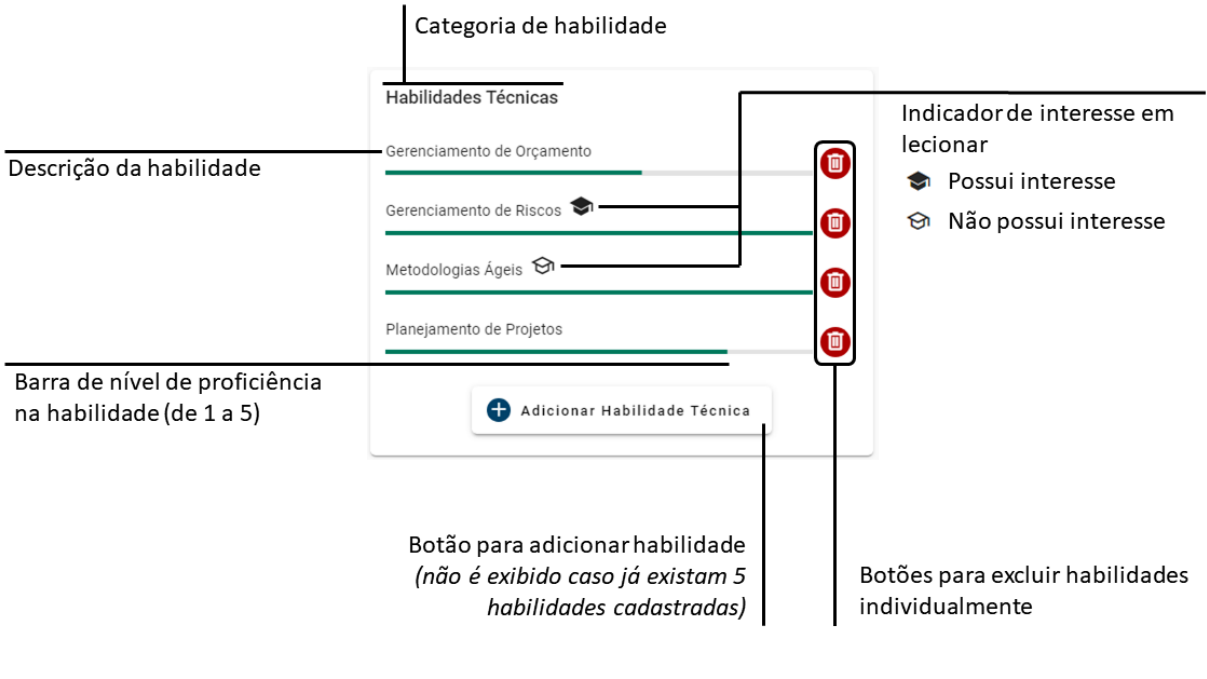

Detalhes dos cartões "Habilidades Comportamentais" e "Habilidades

Técnicas".

Divisão de Sistemas Administrativos Ru Coordenadoria de Sistemas/STIC Wa Tribunal Regional do Trabalho da Sexta Região Re

Rua Professor Augusto Wanderley Filho, S/N, Afogados, Recife - PE, 50770-290 (81) 3428 2927

#### 5.9.1.1 Inserção

Para **inserir** uma nova habilidade, deve-se utilizar os botões "Adicionar Habilidade Comportamental" ou "Adicionar Habilidade Técnica", conforme o caso. O modal da imagem a seguir será exibido.

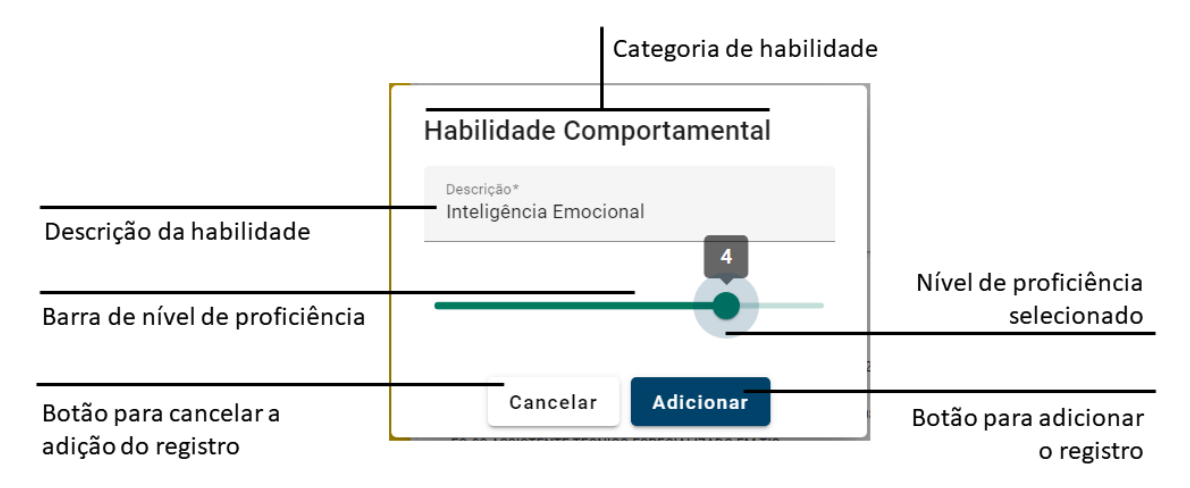

Detalhes do modal de inserção de habilidade comportamental ou técnica.

Em seguida, deve-se incluir a **descrição** da habilidade e selecionar o **nível de proficiência**, na barra inferior, sendo 1 o valor de menor proficiência e 5 o de maior proficiência. Por fim, deve-se clicar em "Adicionar" para incluir o novo registro ou em "Cancelar" para descartá-lo.

Ao adicionar uma habilidade com nível de proficiência máximo, um novo modal será exibido, perguntando se há interesse em lecionar sobre o assunto, com as opções "Sim" e "Não". O ícone de "interesse em lecionar" será exibido ao lado da descrição da habilidade preenchido (se houver interesse) ou vazado (se não houver interesse).

#### ATENÇÃO

Não é permitido adicionar duas ou mais habilidades com a mesma descrição.

Divisão de Sistemas Administrativos Coordenadoria de Sistemas/STIC Tribunal Regional do Trabalho da Sexta Região Rua Professor Augusto Wanderley Filho, S/N, Afogados, Recife - PE, 50770-290 (61) 3428 2927

#### 5.9.1.2 Edição

Para **editar** uma habilidade, basta clicar sobre a descrição ou barra de proficiência da habilidade em questão, alterar os valores e salvar a alteração, no botão "Salvar".

É possível editar o indicador de **interesse em lecionar**, diretamente, clicando sobre o respectivo ícone.

#### 5.9.1.3 Remoção

Para **remover** uma habilidade, deve-se utilizar o botão "Excluir Habilidade Comportamental" ou "Excluir Habilidade Técnica", do lado direito da descrição, conforme o caso.

#### 5.9.2 Línguas MANUAL

O cartão de línguas funciona de maneira análoga aos cartões de habilidades comportamentais e técnicas. No entanto, ao **incluir** um novo item, o usuário precisa escolher entre uma lista de línguas previamente cadastradas no sistema. A lista inclui as línguas mais faladas do mundo e a Língua Brasileira de Sinais (LIBRAS).

#### LEMBRE-SE

Sugere-se que a habilidade em LIBRAS seja inserida no cartão "Línguas", e não no cartão "Habilidades Técnicas".

(81) 3428 2927

 $\boxtimes$ 

dsadm@trt6.jus.br

# 6. CONSULTA DE PERFIL SOCIOPROFISSIONAL

A consulta de perfil sociprofissional está disponível para os perfis **Recrutador**, **Gestor** e **Auditor**. No entanto, o perfil **Gestor** não visualiza as áreas de interesse dos perfis socioprofissionais, nem o filtro correspondente. Isso ocorre para evitar situações desconfortáveis, caso o profissional não tenha interesse em continuar no setor em que está, ou demonstre interesse em sair para outro setor.

## ATENÇÃO

O perfil Gestor não visualiza áreas de interesse dos perfis socioprofissionais.

# Opções de ordenação dos resultados Campo de busca elástica Consulta de Perfis Profissionais Q eletr ULTON GOMES DA COSTA SAN Área de filtros NS DE ALMEIDA RA MARTINELL A PAULA DE LIMA E SILVA VEIRA DE SOUZA VARA DO TRABALHO 1º DE GOIANA BINETE DES EDMILSON ALVES DA SILVA ANDER DA VEIGA GUIMARAES ESSANDRA DO NASCIA ESSANDRA REGINA GOMES FONSE LESSANDRO BERNARDO FER 0 Área de resultados

## 6.1 Visão Geral da Tela de Consulta

Visão geral da tela de consulta.

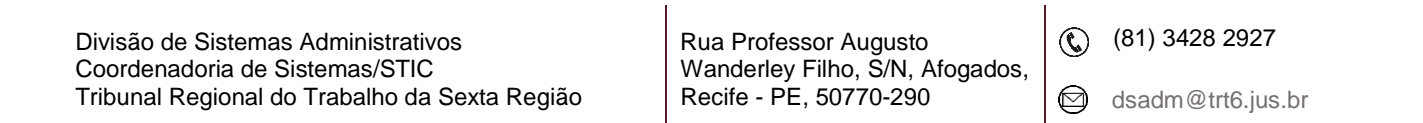

A tela de consulta é dividida em três partes: no topo, encontra-se o campo de busca elástica; do lado esquerdo, encontram-se os filtros; e do lado direito, exibem-se os resultados. A imagem a seguir detalha os elementos dessa tela.

#### 6.2. Busca Elástica

A busca elástica permite encontrar palavras-chave ou combinações delas em qualquer parte do perfil-socioprofissional. Para isso, digite uma palavra-chave qualquer, e clique na lupa à direita. Caso deseje procurar por uma expressão, digitea entre aspas duplas.

Utilize os operadores lógicos AND (conjunção) e OR (disjunção) para modificar a forma como os resultados são filtrados, se exibidos apenas quando todas as palavras buscadas estiverem presentes (lógica do AND), ou se quando qualquer uma delas estiver (lógica do OR).

Pode-se, ainda, utilizar o asterisco como caracter-curinga, significando que a busca retorna qualquer curriculo que possua o texto buscado, substituindo-se o asterisco por qualquer caracter ou combinação de caracteres.

É possível combinar essas técnicas. A busca é indiferente à acentuação gráfica e a maiúsculas/minúsculas. A Tabela 2 mostra exemplos de cada um dos casos acima.

| Busca Realizada                            | Resultados Obtidos                                                                                                    |
|--------------------------------------------|----------------------------------------------------------------------------------------------------|
| Direito do Trabalho                        | Qualquer perfil socioprofissional que contenha pelo menos uma das palavras "direito", "do" e "trabalho".                                  |
| "Direito do Trabalho" (entre aspas duplas) | Qualquer perfil socioprofissional que contenha exatamente a expressão "direito do trabalho".                                              |
| "Direito do Trabalho" AND minuta           | Qualquer perfil socioprofissional que contenha<br>extamente a expressão "direito do trabalho" e,<br>concomitantemente, a palavra "minuta" |
| "Direito do Trabalho" OR minuta            | Qualquer perfil socioprofissional que contenha<br>exatamente a expressão "direito do trabalho" ou a<br>palavra "minuta".                  |

Divisão de Sistemas Administrativos Coordenadoria de Sistemas/STIC Tribunal Regional do Trabalho da Sexta Região Rua Professor Augusto Wanderley Filho, S/N, Afogados, Recife - PE, 50770-290 (81) 3428 2927

| Eletr*           | Qualquer currículo que contenha qualquer palavra<br>iniciada por "eletr", a exemplo de "elétrica",<br>"eletricista", "eletricidade", "eletrólitos", "eletrônica",<br>etc.                                                                                                    |
|------------------|----------------------------------------------------------------------------------------------------|
| Eletr* OR *sofia | Qualquer perfil socioprofissional que contenha<br>qualquer palavra iniciada por "eletr" (a exemplo de<br>"elétrica", "eletricista", "eletricidade", "eletrólitos",<br>"eletrônica", etc.) ou que inicie-se por qualquer<br>palavra que termine em "sofia" (a exemplo de sofia,<br>filosofia, antroposofia, etc) |

Fonte: Divisão de Sistemas Administrativos/TRT6, 2024.

Outros mecanismos de filtragem avançados estão disponíveis, seguindo a sintaxe do Elastic Search. Maiores detalhes sobre como utilizar a busca elástica, para usuários avançados, podem ser consultados na <u>página de documentação do Elastic</u> <u>Search</u> (em inglês) ou no **Anexo I**.

Por fim, ao utilizar os filtros (vide seção 6.2, a seguir), estes são aplicados aos resultados da busca elástica, restringindo-a.

## 6.2 Filtros

Os filtros são agrupados semanticamente de maneira similar aos grupos exibidos no perfil socioprofissional:

- Informações Gerais: contendo dados pessoais do profissional, como nome, sexo, gênero e raça;
- Dados Funcionais: contendo informações relacionadas a cargo, lotação e comissionamentos;
- Interesses: contendo a modalidade de teletrabalho preferencial e as áreas de interesse; este último filtro não disponível para o perfil Gestor;
- Conhecimentos: contendo grau e curso de formação, certificações e ações de capacitação;
- Experiências: contendo postos de trabalho anteriores;
- Habilidades: contendo habilidades e línguas;

(61) 3428 2927

A imagem a seguir mostra os elementos principais dos grupos de filtros.

| Agrunador semântico de filtros     | Linear Filmer                                                                                                    | Limpa todos os filtros de<br>todos os agrupadores |
|------------------------------------|----------------------------------------------------------------------------------------------------|---------------------------------------------------|
| (clique para expandir ou recolher) | Limpar Filtros                                                                                                    |                                                   |
|                                    | Nome                                                                                                    | Limpa todos os<br>filtros do agrupador            |
| Opções de filtragem do<br>grupo    | Sexo<br>Feminino Masculino Intersex<br>Não Informado<br>Gênero<br>Cisgênero Transgênero Transexual<br>Travesti Gênero Fluido Agênero<br>Não Informado |                                                   |
|                                    | Raça<br>Indígena Branco(a) Negro(a) - Preto(a)<br>Amarelo(a) Negro(a) - Pardo(a)<br>Não Informado                                                     |                                                   |

Principais elementos de um grupo de filtros.

Quando se utiliza mais de um filtro, os resultados vão sendo restringidos àqueles que possuem, **simultaneamente**, todas as características selecionadas. No entanto, para um mesmo filtro, inclui-se nos resultados todos os que possuem **pelo menos uma** das características escolhidas.

Por exemplo: filtrando-se por "Sexo: Masculino", o resultado mostrará todos os servidores e estagiários do sexo masculino. Acrescentando-se o filtro "Nome: Rodrigo", os resultados cujo nome do profissional não contém a palavra "Rodrigo", em qualquer parte, serão descartados, restando apenas aqueles que atendem a ambos os filtros escolhidos: sexo masculino e Rodrigo em qualquer parte do nome. Ou seja, a consulta considera que ambos os filtros devem se aplicar aos resultados (**conjunção** entre opções de filtros distintos). No entanto, ao selecionar as opções "FC-1" e "FC-2", no filtro "Comissionamentos", apenas os servidores que possuam a função comissionada FC-1 **OU** a função comissionada FC-2 pemanecerão sendo exibidos (**disjunção** entre opções de um mesmo filtro). Nesse exemplo, o resultado seria calculado pela expressão:

Rua Professor Augusto Wanderley Filho, S/N, Afogados, Recife - PE, 50770-290 (81) 3428 2927

# Resultado = sexo "masculino" E nome contém "Rodrigo" E (possui FC-1 OU possui FC-2)

ATENÇÃO

Ao aplicar os filtros e clicar fora do campo de filtro, os resultados atualizam-se automaticamente, não havendo um botão de pesquisa.

#### 6.3 Resultados

Dentro do cartão, cada perfil socioprofissional é representado por um cartão individual, contendo informações básicas: unidade de lotação, nome e foto do profissional, cargo, função comissionada ou cargo em comissão, grau e curso de formação.

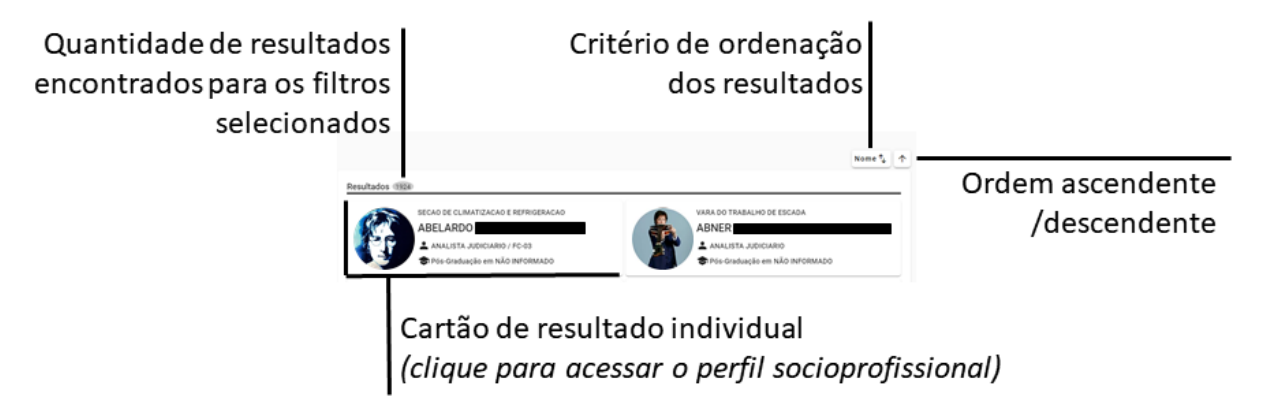

Topo da área de resultados.

Ao clicar no cartão de um perfil socioprofissional, é possível visualizar o perfil completo em uma nova aba do navegador. Dessa forma, não se perde a navegação nos resultados da busca.

| Divisão de Sistemas Administrativos           | Rua Professor Augusto  |            | (81) 3428 2927    |
|-----------------------------------------------|------------------------|------------|-------------------|
| Tribunal Regional do Trabalho da Sexta Região | Recife - PE, 50770-290 | $\bigcirc$ | dsadm@trt6.jus.br |

| Fotografia, se disponível no SIGEP      | Unidade de lotação,          |
|-----------------------------------------|------------------------------|
| SECAO DE DESENVOLVIMENTO DE SISTEMAS    | conforme cadastrado no SIGEP |
| ADMINISTRATIVOS                         |                              |
| ANALISTA JUDICIARIO / FC-05             | Nome completo, conforme      |
| Pós-Graduação em CIENCIAS DA COMPUTACAO | cadastrado no SIGEP          |
|                                         | Cargo / função comissionada  |
| Grau de graduação e curso               | ou cargo em comissão         |
| Modalidade de trabalho preferencial     |                              |

Cartão de resultado individual (clique para acessar o perfil socioprofissional completo).

Por motivos de performance, os resultados são exibidos de maneira paginada. Na parte inferior do cartão de resultados, encontram-se os controles de paginação, permitindo navegar entre as páginas, com as opções: primeira página, página anterior, páginas específicas em torno da página atual, próxima página e última página.

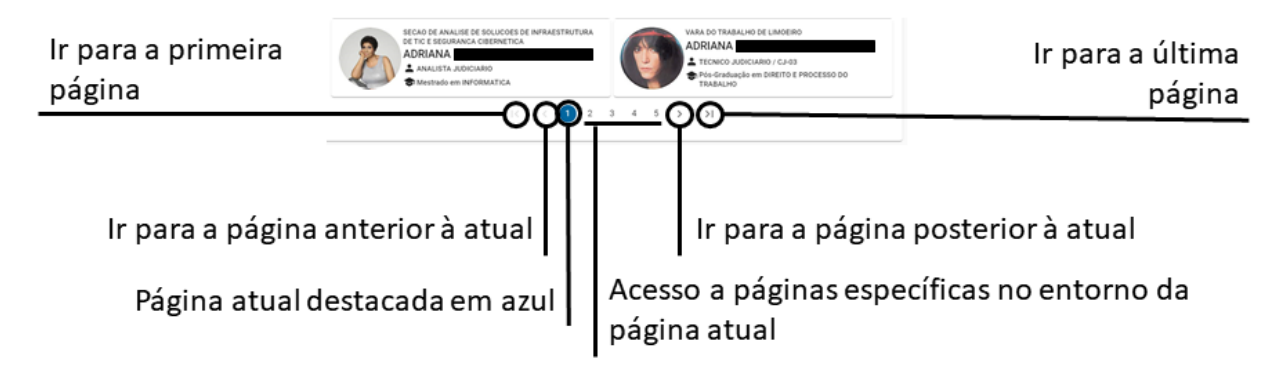

Detalhes do controle de paginação, na base da área de resultados.

| Divisão de Sistemas Administrativos           |
|-----------------------------------------------|
| Coordenadoria de Sistemas/STIC                |
| Tribunal Regional do Trabalho da Sexta Região |

Rua Professor Augusto Wanderley Filho, S/N, Afogados, Recife - PE, 50770-290 (81) 3428 2927

 $\bowtie$ 

# Anexo I – Busca Elástica Avançada

| Cartão                        | Campos                           | Forma para efetuar a pesquisa                  |
|-------------------------------|----------------------------------|------------------------------------------------|
| Modalidade de<br>Teletrabalho | Modalidade de<br>trabalho        | modalidadeTrabalho:(TELETRABALHO)              |
| Preferencial preferencial     | preferencial                     | modalidadeTrabalho:(teletrabalho)              |
|                               |                                  | modalidadeTrabalho:(PRESENCIAL)                |
|                               |                                  | modalidadeTrabalho:(presencial)                |
|                               |                                  | modalidadeTrabalho:(HIBRIDA)                   |
|                               |                                  | modalidadeTrabalho:(híbrida)                   |
|                               |                                  | idModalidadeTrabalho:(T)                       |
|                               |                                  | idModalidadeTrabalho:(P)                       |
|                               |                                  | idModalidadeTrabalho:(H)                       |
|                               |                                  | idModalidadeTrabalho:(t)                       |
|                               |                                  | idModalidadeTrabalho:(p)                       |
|                               |                                  | idModalidadeTrabalho:(h)                       |
| Áreas de<br>Interesse         | Áreas de<br>interesse            | areasInteresse.nome:(tecnologia)               |
|                               |                                  | areasInteresse.nome:(estratégia)               |
|                               | areasInteresse<br>{    id nome } |                                                |
| Cursos de<br>Formação         | Grau de<br>formação              | cursosFormacao.nome:("CIENCIAS DA COMPUTACAO") |
|                               | Curso                            | cursosFormacao.nivel:(DOUTORADO)               |
|                               | Título<br>URL do                 | curso_formacao_colab.area:(LETRAS)             |
|                               | documento                        | cursosFormacao.instituicao:(Católica)          |

Tabela I – Exemplos de Busca Elástica Avançada

Divisão de Sistemas Administrativos Coordenadoria de Sistemas/STIC Tribunal Regional do Trabalho da Sexta Região Rua Professor Augusto Wanderley Filho, S/N, Afogados, Recife - PE, 50770-290 (81) 3428 2927

dsadm@trt6.jus.br

|                          | <pre>cursosFormacao { nome codNivel nivel instituicao tituloTrabalho linkDocumento dataConclusao.}</pre> | cursosFormacao.tituloTrabalho:("Tecnologias da Informação -<br>Teste")<br>cursosFormacao.linkDocumento:("https:// <u>www.ufpe.br/</u> ") |
|--------------------------|----------------------------------------------------------------------------------------------------|----------------------------------------------------------------------------------------------------|
| Certificações            | Título                                                                                                   | certificacoes.titulo:(hermenêutica)<br>certificacoes.titulo:(IELTS)                                                                      |
| Acões de                 | Título                                                                                                   | acoesCapacitacao.titulo:("CIDADES RESILIENTES")                                                                                          |
| Capacitação              | Tipo                                                                                                    |                                                                                                    |
|                          | 1                                                                                                    | acoesCapacitacao.tipo:(PALESTRA)                                                                                                    |
|                          |                                                                                                    | acoesCapacitacao.tipo:(encontro)                                                                                                    |
| Postos de<br>Trabalho    | Título                                                                                                   | postosTrabalho.titulo:("Pesquisador")                                                                                                    |
| Anteriores               |                                                                                                    | postosTrabalho.titulo:("Porto 1 - teste")                                                                                                |
| Histórico de<br>Lotações | Unidade de<br>lotação                                                                                    | Atual:                                                                                                    |
|                          |                                                                                                    | lotacao.nome:("DIVISAO DE INOVACAO")                                                                                                    |
|                          |                                                                                                    | Histórico:                                                                                                    |
|                          |                                                                                                    | lotacoes.nome:("DIVISAO DE INOVACAO")                                                                                                    |
| Histórico de             | Código da                                                                                                | Atual:                                                                                                    |
| Funções                  | função                                                                                                   |                                                                                                    |
| Comissionadas e          | comissionada ou                                                                                          | comissao.codigo:(FC-05)                                                                                                    |
| Cargos em                | cargo em                                                                                                 |                                                                                                    |
| Comissão                 | comissão<br>Título da função                                                                             | comissao.nome:("CHEFE DA SECAO DE PROVIMENTOS E<br>ENCARGOS")                                                                            |
|                          | cargo em<br>comissão                                                                                     | Histórico:                                                                                                    |
|                          |                                                                                                    | comissoes.codigo:(FC-05)                                                                                                    |
|                          |                                                                                                    |                                                                                                    |

Divisão de Sistemas Administrativos Coordenadoria de Sistemas/STIC Tribunal Regional do Trabalho da Sexta Região Rua Professor Augusto Wanderley Filho, S/N, Afogados, Recife - PE, 50770-290 (81) 3428 2927

dsadm@trt6.jus.br

|                 | Unidade<br>vinculada<br>Data de início<br>Data de término<br>comissao { id<br>nome codigo<br>idLotacao }<br>comissoes { id<br>nome codigo<br>idLotacao } | comissoes.nome:("CHEFE DO SETOR DE BENEFÍCIOS") |
|-----------------|----------------------------------------------------------------------------------------------------|-------------------------------------------------|
| Habilidades     | Descrição                                                                                                    | habilidades.descricao:(URBANIDADE)              |
| Comportamentais |                                                                                                    |                                                 |
| e Técnicas      |                                                                                                    | habilidades.descricao:(PHOTOSHOP)               |
|                 |                                                                                                    | habilidades.descricao:(LIGHTROOM)               |
| Línguas         | Língua                                                                                                    | habilidades.descricao:(Francês)                 |
|                 | -                                                                                                    | habilidades.tipo:L                              |
| Outras          | Texto                                                                                                    | outrasInformacoes:(cênica)                      |
| informações     |                                                                                                    |                                                 |
|                 |                                                                                                    | outrasInformacoes:("Interesses em inovação")    |
|                 | Cargo                                                                                                    | cargo.nome:("TECNICO JUDICIARIO")               |
|                 | Especialidade                                                                                                    | cargo.especialidade:(SEGURANCA)                 |
|                 |                                                                                                    | cargo.especialidade:(segurança)                 |
|                 | Nome do(a)                                                                                                    | nome:("JOSE CARLOS DE SOUZA SILVA")             |
|                 | colaborador(a)                                                                                                    |                                                 |
|                 |                                                                                                    | nome:(mota)                                     |
|                 | Sexo do(a)<br>colaborador(a)                                                                                                    | sexo:(F)                                        |
|                 | Raça do(a)<br>colaborador(a)                                                                                                    | racaEtnia:(4)                                   |
|                 | Gênero do(a)<br>colaborador(a)                                                                                                    | genero:(1)                                      |

(81) 3428 2927

dsadm@trt6.jus.br

#### **Grupo Gestor do Produto**

Coordenadora do Grupo Gestor do Produto

Camila Villa-Chan Pereira Charifker (TRT6)

#### Coordenadora Substituta do Grupo Gestor do Produto

Ana Luiza Tavares Soares da Silva (TRT6)

#### Demais Membros do Grupo Gestor do Produto

Ana Paula Silva Tixeira Cavalcanti (TRT6) Anderson Lima de Oliveira (TRT3) Andrea Leite Guedes Pereira (TRT6) Evellyn de Souza Rodrigues (TRT6) Flavia de Paula Almeida Marques (TRT3) Grasiela Guimarães de Souza (TRT5) Hendrio Baron Belfort (TRT4) Herica Marta Alves Bianchetti Pinto (TRT6) João Cézar Carneiro Ramos (TRT5) Luciana de Moraes Hazin (TRT6) Marina Milagres Braz de Vasconcelos (TRT3) Myrthes Melo (TRT6) Sandra Regina Brito de Oliveira Dantas (TRT11) Ricardo de Paiva Moura (TRT6)

## Equipe do Tribunal Regional do Trabalho da 6ª Região

#### Gerente de Projeto

Gustavo Resende Castanho

#### Designer de Produto

Ricardo Enrique Pereira Scholz

#### Arquiteto de Software

Augusto Breno de Farias Lima

Divisão de Sistemas Administrativos Coordenadoria de Sistemas/STIC Tribunal Regional do Trabalho da Sexta Região Rua Professor Augusto Wanderley Filho, S/N, Afogados, Recife - PE, 50770-290 (81) 3428 2927

#### Engenheiros de Sistemas

Daniel Guilherme Costa de Araújo Eduardo Menezes Pires Esneilton Oliveira do Nascimento Fabiano Rolim

#### Engenheiros(as) de Testes

Marcus Aurélio do Nascimento Júnior Maria de Fátima Porto

Divisão de Sistemas Administrativos Coordenadoria de Sistemas/STIC Tribunal Regional do Trabalho da Sexta Região Rua Professor Augusto Wanderley Filho, S/N, Afogados, Recife - PE, 50770-290 (81) 3428 2927

dsadm@trt6.jus.br